## 【操作手順】映像通報までの流れ

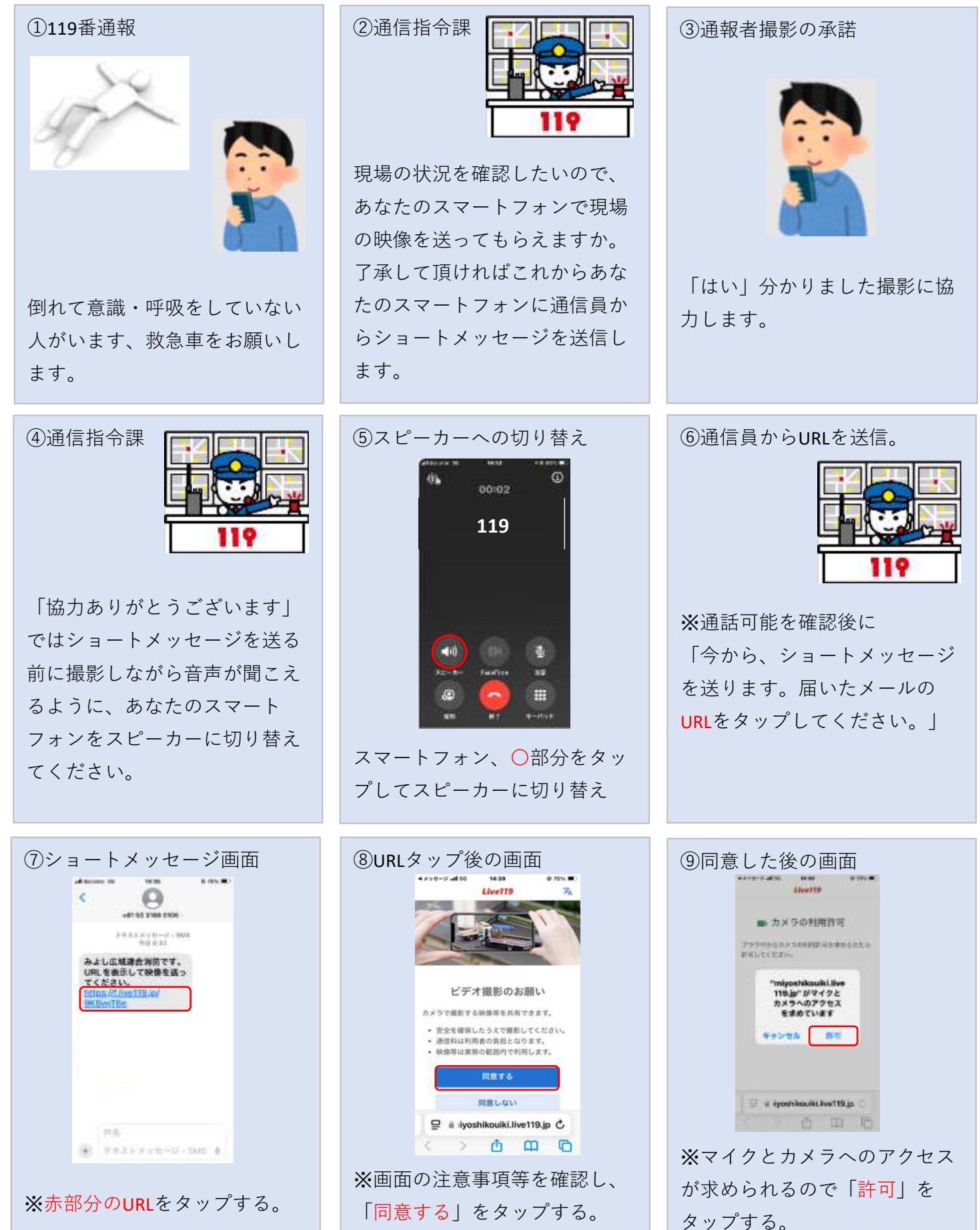

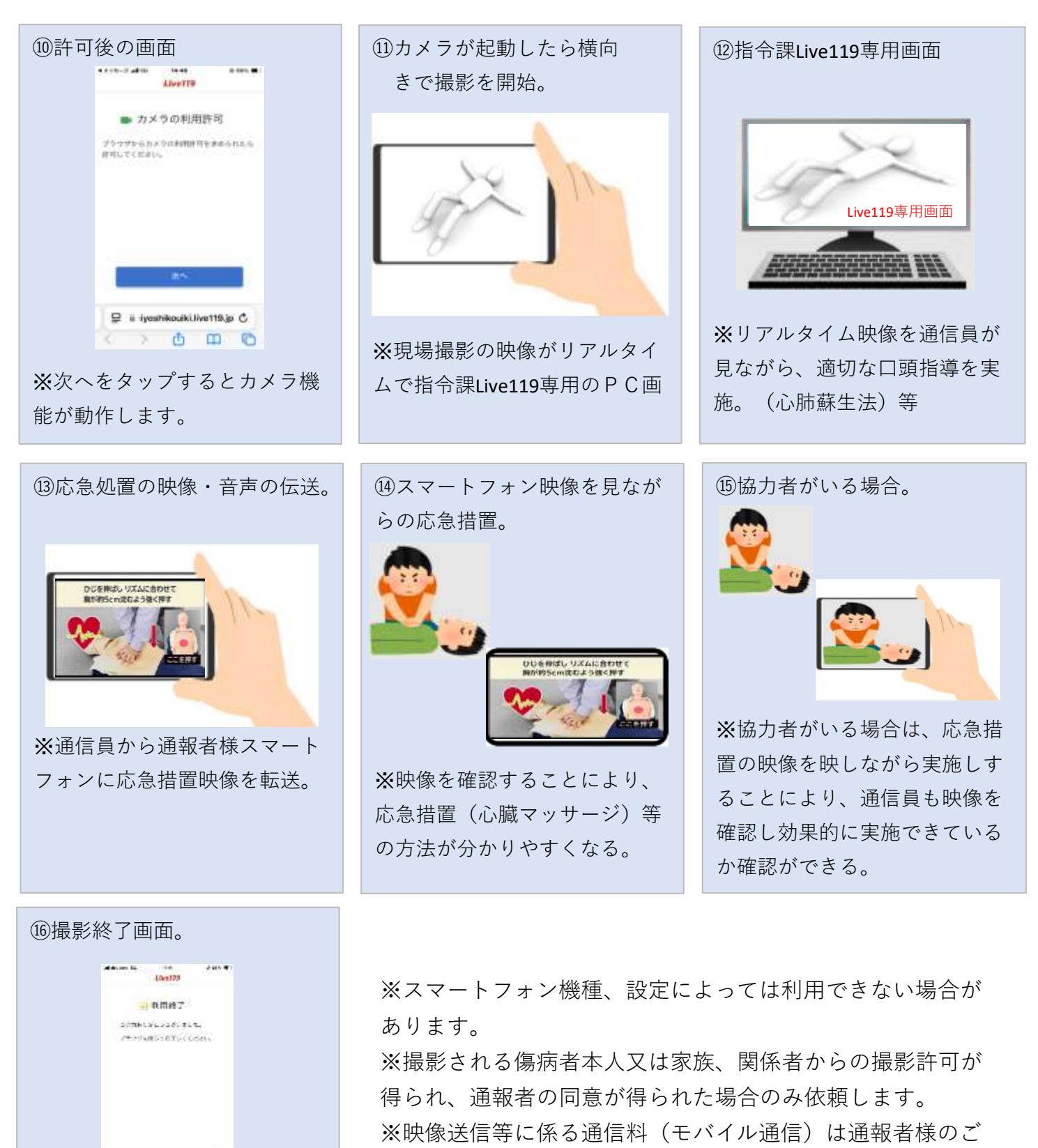

● \* torshout weilke \*
 ●
 ●
 ●
 ●
 ●
 ●
 ●
 ●
 ●
 ●
 ●
 ●
 ●
 ●
 ●
 ●
 ●
 ●
 ●
 ●
 ●
 ●
 ●
 ●
 ●
 ●
 ●
 ●
 ●
 ●
 ●
 ●
 ●
 ●
 ●
 ●
 ●
 ●
 ●
 ●
 ●
 ●
 ●
 ●
 ●
 ●
 ●
 ●
 ●
 ●
 ●
 ●
 ●
 ●
 ●
 ●
 ●
 ●
 ●
 ●
 ●
 ●
 ●
 ●
 ●
 ●
 ●
 ●
 ●
 ●
 ●
 ●
 ●
 ●
 ●
 ●
 ●
 ●
 ●
 ●
 ●
 ●
 ●
 ●
 ●
 ●
 ●
 ●
 ●
 ●
 ●
 ●
 ●
 ●
 ●
 ●
 ●
 ●
 ●
 ●
 ●
 ●
 ●
 ●
 ●
 ●
 ●
 ●
 ●
 ●
 ●
 ●
 ●
 ●
 ●
 ●
 ●
 ●
 ●
 ●
 ●
 ●
 ●
 ●
 ●
 ●
 ●
 ●
 ●
 ●
 ●
 ●
 ●
 ●
 ●
 ●
 ●
 ●
 ●
 ●
 ●
 ●
 ●
 ●
 ●
 ●
 ●
 ●
 ●
 ●
 ●
 ●
 ●
 ●
 ●
 ●
 ●
 ●
 ●
 ●
 ●
 ●
 ●
 ●
 ●
 ●
 ●
 ●
 ●
 ●
 ●
 ●
 ●
 ●
 ●
 ●
 ●
 ●
 ●
 ●
 ●
 ●
 ●
 ●
 ●
 ●
 ●
 ●
 ●
 ●
 ●
 ●
 ●
 ●
 ●
 ●
 ●
 ●
 ●
 ●
 ●
 ●
 ●
 ●
 ●
 ●
 ●
 ●
 ●
 ●
 ●
 ●
 ●
 ●
 ●
 ●
 ●
 ●
 ●
 ●
 ●
 ●
 ●
 ●
 ●
 ●
 ●
 ●
 ●
 ●
 ●
 ●
 ●
 ●
 ●
 ●
 ●
 ●
 ●
 ●
 ●
 ●
 ●
 ●
 ●
 ●
 ●
 ●
 ●
 ●
 ●
 ●
 ●
 ●
 ●
 ●
 ●
 ●
 ●
 ●
 ●
 ●
 ●
 ●
 ●
 ●
 ●
 ●
 ●
 ●
 ●
 ●
 ●
 ●
 ●
 ●
 ●
 ●
 ●
 ●
 ●
 ●
 ●
 ●
 ●
 ●
 ●
 ●
 ●
 ●
 ●
 ●
 ●
 ●
 ●
 ●
 ●
 ●
 ●
 ●
 ●
 ●
 ●
 ●
 ●
 ●
 ●
 ●
 ●
 ●
 ●
 ●
 ●
 ●
 ●
 ●
 ●
 ●
 ●
 ●
 ●
 ●
 ●
 ●
 ●
 ●
 ●
 ●
 ●
 ●
 ●
 ●
 ●
 ●
 ●

後は通報者様のスマートフォン に利用終了画面が表示されます。 ※ショートメッセージでお送りしたURLは一回のみの使用で 終了後にタップしてもカメラ等起動しません。